## 学位认证流程

1、输入网址 https://www.chsi.com.cn/进入中国高等教育 学生信息网(学信网)

2、进入网址后**下滑**点击**学位认证** 

| 定 学籍学历学位<br>高等教育学籍/学历/学位信息查询、验证、认证 | <b>出国教育背景信息服务</b><br>为学生出国留学提供国内教育背景调查信息服务 | 学信档案<br>高等教育学生信息档案 |
|------------------------------------|--------------------------------------------|--------------------|
| 学籍查询 学籍验证                          | 网上申请进度查询                                   | 学籍信息 学位信息 图像校对     |
| 学历查询 学历验证 学历认证                     | 报告查验 申请材料                                  | 学历信息 考研信息 出国报告发送   |
| 学位查询 学位验证 学位认证                     |                                            | 申请学籍/学历/学位在线验证报告   |

3、进入认证申请页面点击注册

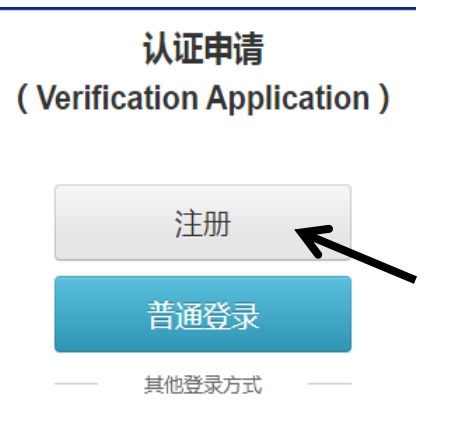

4、在注册方式中选择手机注册

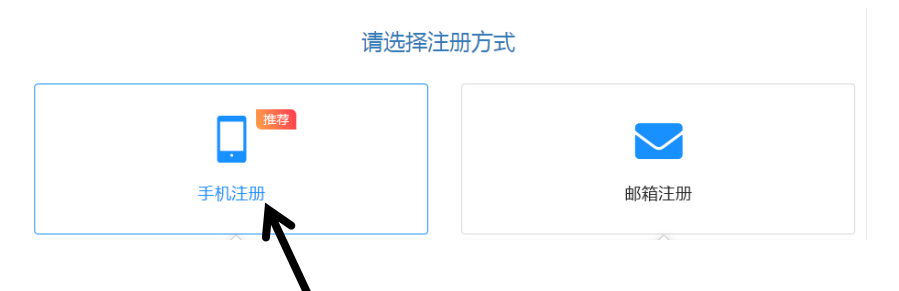

5、请如实填写相关信息进行账号注册

|            | 注册                                                                                                    |
|------------|----------------------------------------------------------------------------------------------------|
|            | ⑤为确保完成注册,以下内容请严格按照证件信息进行填写。                                                                                                    |
| * ***      | ul. ¥4 mi                                                                                                    |
|            |                                                                                                    |
| 中国人        |                                                                                                    |
| * 045      | 2                                                                                                    |
| AT         |                                                                                                    |
| 2.328      |                                                                                                    |
| * 证任       | 牛号码                                                                                                    |
| 若证(4       | 件号码中含有英文字母,请严格按照证件中大小写格式进行填写                                                                                                    |
| 5          | in a constant of the second of the second of |
| * 电子       | 子邮箱                                                                                                    |
| 为保证        | 正电子认证报告及通知消息的正常接收,推荐使用qq或163邮箱进行注册                                                                                                    |
| 116        |                                                                                                    |
| * 手材       | 机号码                                                                                                    |
| 请填写        | 写您正常使用的手机号码,便于接收系统消息                                                                                                    |
| +86        | 6(中国大陆) ~ 手机号码验证 验证成功 !                                                                                                    |
| * 密码       | А                                                                                                    |
| 请设置        | 置8-20位密码,密码中必须包含字母、数字和特殊字符(@#&!~*等)                                                                                                    |
|            |                                                                                                    |
| * 确认       | 人密码                                                                                                    |
| 请确例        | 呆2次输入的密码一致                                                                                                    |
|            |                                                                                                    |
|            | · · · · · · · · · · · · · · · · · · ·                                                                                                    |
| (注意:1.必须进行 | 于手机号码验证; 2. 密码设置必须包含字母、数字和特殊字符)                                                                                                    |
| 填写完所有信息    | 、后点击 <b>注册</b> /,页面显示 🔮 🎟  🔭 🔺 表                                                                                                    |
| 示注册成功,如    | 没有显示成功图标请检查填写内容是否有误。                                                                                                    |

6、页面跳转至**注册成功页面**点击**立即登录** 

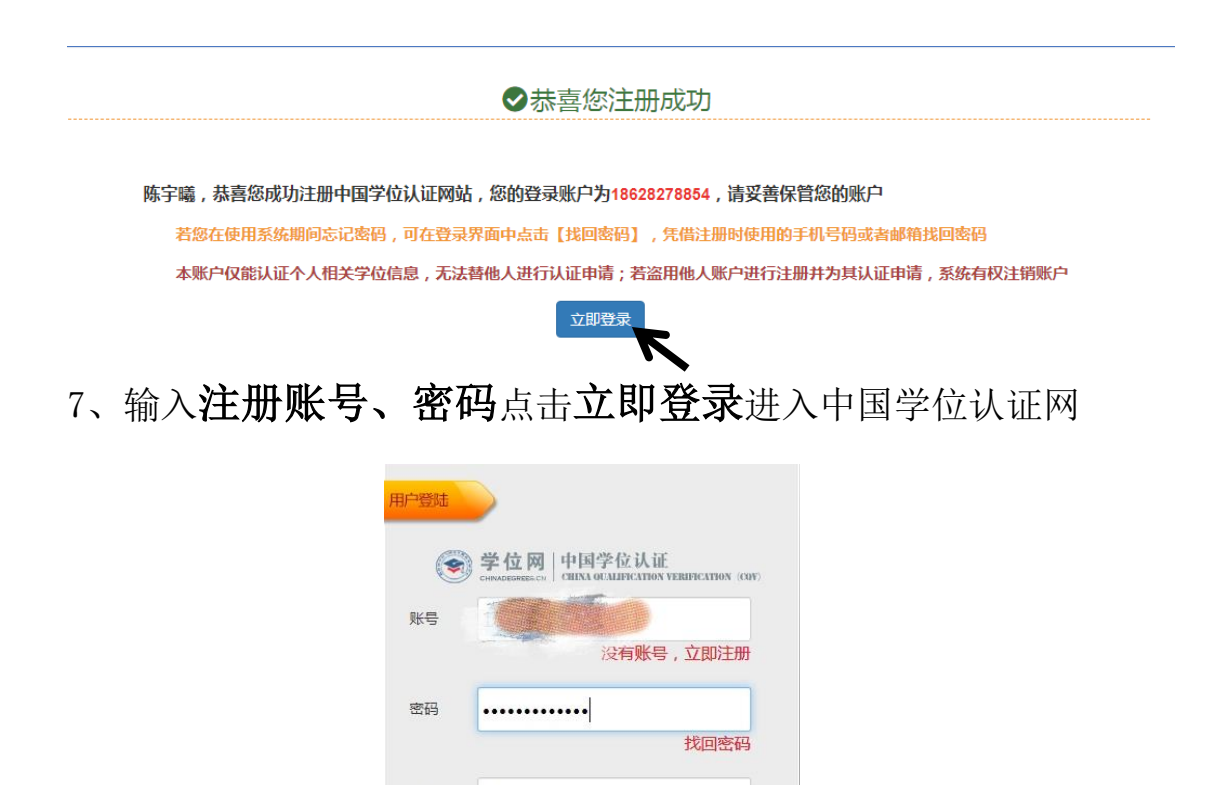

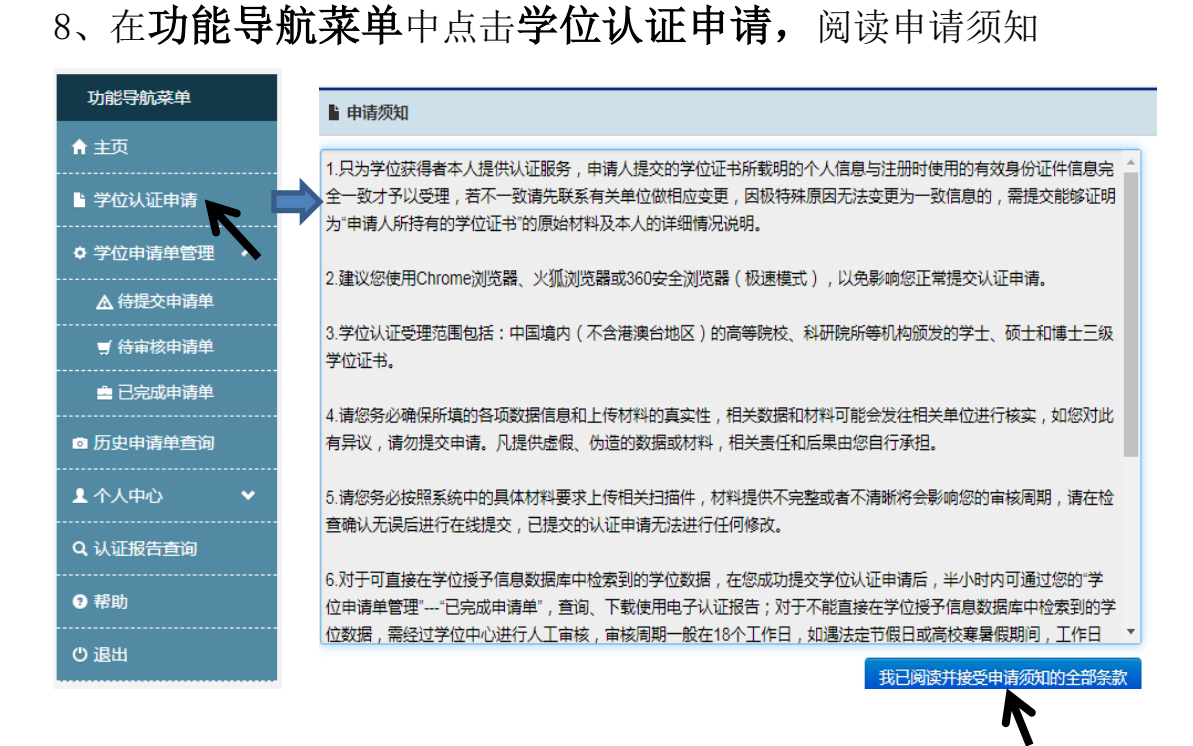

9、准确填写学位信息点击查询进行学位复查

验证码

3DR1

30R1 点击刷新 / Refresh

立即登录

| 申请进度      | 1<br>1. 学位核音 》 | 2<br>2. 学位核查结果展示 » | 3<br>3.由清单提交 》 | 4 由清单信息展示 |
|-----------|----------------|--------------------|----------------|-----------|
| ▲ 请填写学位信息 |                |                    |                |           |
| 证书持有      | 皆姓名 《日本》       | *                  |                |           |
| 证(        | 牛类型 身份证        | ۲)*                |                |           |
| 证(        | <b>#号码</b>     | alexeed.           |                |           |
| 学位证=      | 的编号 网络网络       | *                  |                |           |
| 3         | 应证码 D2P1       | -02PI              |                |           |
|           |                |                    |                |           |
|           |                |                    |                | 查询        |
|           |                |                    |                |           |

(08年以前获得学位证的完成第九步后跳转至第14步)

10、在学位核查结果展示中**点击申请中文学位电子认证报告** 

| 申请进度                       | 1. 学位核查 » 2.                                                                                                    | 2<br>学位核查结果展示 »        | 3. 申请单提交 » | 4. 由请单信息展示  |
|----------------------------|----------------------------------------------------------------------------------------------------|------------------------|------------|-------------|
| ■学位查询结果                    |                                                                                                    |                        |            |             |
| 恭喜您!〕<br>"申请中文学位<br>■ 学位信息 | 根据您输入的相关信息,已在数3<br>#电子认证报告"进行学位认证电子                                                                                                    | 居库中检索到有效学位值<br>子报告的申请。 | 信息。如需下载、打印 | 电子报告,请点击    |
| 姓名:                        |                                                                                                    | 性别:                    | 女          |             |
| 出生日期:                      | 四川辛午学院                                                                                                    | 学位层级:                  | 学士         |             |
| 专业:<br>证书编号·               | 音乐学                                                                                                    | 获学位年份:                 | 28484      |             |
| NL 1999                    | A REAL PROPERTY OF A REAL PROPERTY OF A REAL PROPER |                        |            |             |
|                            |                                                                                                    |                        | ŧ          | 请中文学位电子认证报告 |

11、完善申请信息,提交申请单

| 申请进度         2         3         4           1. 学位核查 >>         2. 学位核查结果展示 >>         3. 由请单倡支 >>         4. 申请单倡复展示 |
|----------------------------------------------------------------------------------------------------|
| <b>它</b> 完善认证信息                                                                                                    |
| ocie#eidele 选择"升学"                                                                                                    |
| 认证目的 升学 •                                                                                                    |
| 接收通知方式 🛛 🔽 邮件通知                                                                                                    |
| ● 填写电子报告接收邮箱<br>请准确填写电子认证报告接收邮箱(本次最多可填写3个邮箱),后期如有需要,可凭注册邮箱账号和密码登录<br>个人账户,通过"已完成申请单"点击"报告发送"功能,向多个邮箱多次发送电子认证报告。       |
| ● 注册册邮释音: 11                                                                                                    |
|                                                                                                    |
|                                                                                                    |
|                                                                                                    |
|                                                                                                    |
| 信息录入完毕、提交申请单                                                                                                    |
|                                                                                                    |

12、保存申请单号,完成申请等待审核

| 由语讲团         | ē <b>1</b>    |               |            | 0          |
|--------------|---------------|---------------|------------|------------|
| T" HE ALL (; | 1. 学位核查 »     | 2. 学位核查结果展示 » | 3. 申请单提交 » | 4. 申请单信息展示 |
| 恭喜您,申请       | 单已经成功提交!您可到【学 | 位申请单管理】下【待审核  | 申请单】功能中查看  | 申请单详情!     |
| 中浩林光彻        |               |               |            |            |
| 中府里汗细情       | 言法            |               |            |            |
|              |               |               |            |            |
| 申请单号:        | 20 83         | 申请单状态:        | 已提交        |            |

注意: 1. 完成申请后认证时限为认证材料审核合格后 18 个工作日

2. 登陆申请系统凭注册账号和密码可进行网上查询(24小时)

3. 电话咨询: 010-82379480 (仅工作时间)

工作时间:周一至周五(节假日除外)

上午8:30-12:00 下午1:30-5:00

13、审核通过后,**下载**电子报告进行**打印** 

| ■ 申请单列 | 表     |        |           |               |          |                            |
|--------|-------|--------|-----------|---------------|----------|----------------------------|
| 申请单号   | 申请人姓名 | 审核起止时间 | 状态        | 申请时间          | 认证结<br>果 | 操作                         |
| 201    |       | ~      | 报告已完<br>成 | 2021-2-<br>26 | 属实       | 查看 查看留言 下载电子报告 报告发送 申请英文报告 |

注意:如果在下载过程中出现无法下载可尝试点击**报告发送**,报告 将会发送到注册邮箱中,邮件发送成功后打开邮件下载附件进行打印)

## (08年以前获得学位证的完成第九步后跳转至此)

14、在页面点击申请人工认证 🛩

| 申请进度                                         | <del>度</del> 🚺                         | )                           |                 |                 | -3                 |               |           |   |
|----------------------------------------------|----------------------------------------|-----------------------------|-----------------|-----------------|--------------------|---------------|-----------|---|
|                                              | 1.学                                    | 立核查 »                       | 2. 学位核          | 道结果展示 »         | 3. 申请单提交           | »             | 4. 申请单信息展 | 示 |
| 学位核查结果                                       | R                                      |                             |                 |                 |                    |               |           |   |
| 未检                                           | 索到有效学位                                 | 近信息                         |                 |                 |                    |               |           |   |
| 请仔细<br>日(如遇望                                 | 田核对各项信息<br>毕业学校寒暑假                     | 再次进行检<br>8, 审核时限            | 索,如仍无结!<br>延长)。 | 果请点击右下方         | "申请人工认证"           | , 审核时         | 限约为18个工作  |   |
| 応届き                                          |                                        | <b>一</b> 加甲肟                | 商学位证书研          | 正日期不足60天        | (军校90天)            | '未检索至         | 间有效学位信息"  |   |
|                                              | 产业获得省值注                                |                             |                 | TUTTHE          |                    |               |           |   |
| 说明学位3<br>核期学位3                               | 子也获得者请注<br>数据报送审核器<br>人证相关事宜的          | 之子,如未起。<br>《未完成,请<br>问公告》。  | 耐心等待,人          | 工认证无法受理         | 。详见《关于应属           | 国毕业生          | 学位数据报送审   |   |
| 说明学位3<br>核期学位3                               | 子 <b>位获得省南</b> 注<br>数据报送审核能<br>人证相关事宜的 | 之。,如来起<br>杨未完成,请<br>何公告》。   | 耐心等待,人          | 工认证无法受理         | 。详见《关于应属           | <b>国毕业生</b>   | 学位数据报送审   |   |
| 说明学位3<br>核期学位3<br>学位信息                       | <b>子业获得者请</b> 注<br>数据报送审核能<br>人证相关事宣的  | 之。, 如未起。<br>前未完成,请<br>可公告》。 | 耐心等待,人          | 工订款开建设入         | 。详见《关于应            | <b>届毕业生</b>   | 学位数据报送审   |   |
| 说明学位3<br>核期学位3<br>学位信息                       | <b>子业获得者请注</b><br>效据报送审核流<br>人证相关事宜的   | 之,如未配。<br>法完成,请<br>了公告》。    | 耐心等待,人          | 工认证无法受理         | 。详见《关于应用           | <b>国毕业生</b>   | 学位数据报送审   |   |
| 登册<br>说明学位3<br>核期学位3<br>学位信息<br>性名:          | <b>子业获得者请注</b><br>效据报送审核能<br>人证相关事宜的   | ▲,如未吧。<br>读完成,请<br>了公告》。    | 耐心等待,人          | 证件类型:           | 身份证                | <b>冨毕业生</b> : | 学位数据报送审   |   |
| 送用<br>送明学位<br>核期学位<br>学位信息<br>生名:<br>正件号码:   | 子业获得者请注<br>效据报送审核流<br>人证相关事宣的          | 高,如未配。<br>法完成,请<br>可公告》。    | 耐心等待,人          | 证件类型:<br>学位证书编号 | <b>身份证</b><br>: 10 | <u> </u>      | 学位数据报送审   |   |
| 送用<br>送明学位3<br>核期学位3<br>学位信息<br>生名:<br>正件号码: | 子也获得首审注<br>效据报送审核能<br>人证相关事宜的<br>1201  | 高,如未配。<br>读完成,请<br>了公告》。    | 耐心等待,人          | 证件类型:<br>学位证书编号 | <b>身份证</b><br>: 10 | <u> </u>      | 学位数据报送审   |   |
| 学位信息<br>学位信息<br>姓名:<br>正件号码:                 | 子业获得者请注<br>效据报送审核能<br>人证相关事宜的<br>1201  | ▲,如未吧:<br>法完成,请<br>了公告》。    |                 | 证件类型:<br>学位证书编号 | <b>身份证</b><br>: 10 | 量毕业生          | 学位数据报送审   |   |

15、阅读申请人工认证须知,信息无误点击申请人工认证

| <ul> <li>↓ 请仔细核对当<br/>请人工认证】</li> <li>※ 若姓名、证件<br/>学位核查</li> </ul> | <sup>4</sup> 位证书编号,若有误,请点击【 <b>重新核查】</b> ,确认无误请点击【申<br>继续认证<br>#类型、证件号码有误,请更换邮箱重新注册,注册成功后,再进行 |
|--------------------------------------------------------------------|-----------------------------------------------------------------------------------------------|
| 生名:                                                                | 3K                                                                                            |
| E件类型:                                                              | 身份证                                                                                           |
| E件号码:                                                              |                                                                                               |
| 学位证书编号:                                                            |                                                                                               |
|                                                                    |                                                                                               |
|                                                                    |                                                                                               |

16、准确填写认证信息,填写完毕点击信息录入完毕,提交申请单

| 青准确填写电<br>个人账户 , 通 | 子认证报告接收邮箱(<br>过"已完成申请单"点击 | ( 本次最多可填写3个<br>;"报告发送"功能 , 向3 | 邮箱),后期如有<br>多个邮箱多次发送印 | 需要 , 可凭注册邮箱账<br>3子认证报告。 | 号和密码登录 |
|--------------------|---------------------------|-------------------------------|-----------------------|-------------------------|--------|
| 注册邮箱:              | ⊉qq.com                   |                               | ]                     |                         |        |
| )其他邮箱:             |                           |                               |                       |                         |        |
|                    |                           |                               |                       |                         |        |
|                    |                           |                               |                       |                         |        |
|                    |                           |                               |                       |                         |        |

## 17、申请单成功提交,记录自己的申请单号以便查询

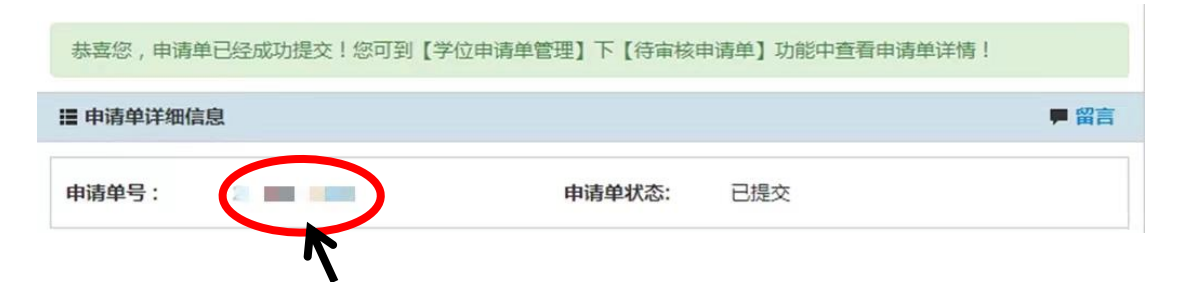

18、在功能导航菜单中点击待审核申请单可查询申请进度

| 功能导航菜单        | 您的当前位置:主页 | [ / 学位申请单管理 | 待审核申请单    |          |           |              |
|---------------|-----------|-------------|-----------|----------|-----------|--------------|
| ★ 主页          | Q 查询条件    |             |           |          |           |              |
| ■ 学位认证申请      | 申请单号      |             |           |          |           | 查询           |
| ◎ 学位申请单管理   ヘ | ■ 申请单列表   |             |           |          |           |              |
| ▲ 待提交申请单      | 申请单号      | 申请人姓名       | 审核起止时间    | 状态       | 申请时间      | 操作           |
| ♥ 待审核申请单      | 20        | 36          | ~         | 审核中      | 2022-4-13 | 查看 留言 查看认证进度 |
| ■ 已完成申请单      |           |             | 上一动       | 页 1      |           | `\           |
| ◎ 历史申请单查询     |           | (共1条        | ,每页 15 条, | 共1页,当前为第 | 度1页)      |              |
| ▲ 个人中心        |           |             |           |          |           |              |

注意: 1. 完成申请后认证时限为认证材料审核合格后 18 个工作日

2. 登陆申请系统凭注册账号和密码可进行网上查询(24小时)

3. 电话咨询: 010-82379480 (仅工作时间)

工作时间:周一至周五(节假日除外)

上午8:30-12:00 下午1:30-5:00

19、审核通过后,下载电子报告进行打印

| 功能导航菜单                                       | 您的当前位置:主 | 页/学位电 | 申请单管理 / 已完成日        | 申请单  |         |          |                         |
|----------------------------------------------|----------|-------|---------------------|------|---------|----------|-------------------------|
| 骨颉                                           | Q. 查询条件  |       |                     |      |         |          |                         |
| 学位认证申请                                       | 申请单号     |       |                     | 被认证  | K       |          | 直询                      |
| o 学位由语单管理 🔺                                  | ■ 申请单列表  |       |                     |      |         |          |                         |
| ▲ 待提交申请单                                     | 申请单号 申   | 请人姓名  | 审核起止时间              | 状态   | 申请时间    | 认证结<br>果 | 操作                      |
| ■ 待审核申请单                                     | 2        | 张     | 2022-4-13 ~ 2022-5- | 报告已  | 2022-4- | 属实       | 查看 查看留言 下载电子报告 报告发送 申请英 |
| ▲ 已完成申请单                                     |          |       | 11                  | 完成   | 13      |          | 报告丨服务评价                 |
| ◎ 历史申请单查询                                    |          |       |                     | Ŀ    | 一页      | 1        |                         |
| ▲ 个人中心 · · · · · · · · · · · · · · · · · · · |          |       | (共1条,每页             | 15 条 | ,共1]    | 页,当前     | 前为第 1 页)                |
|                                              |          |       |                     |      |         |          |                         |

注意:如果在下载过程中出现无法下载可尝试点击**报告发送**,报告 将会发送到注册邮箱中,邮件发送成功后打开邮件下载附件进行打印